Tabelas de transações e mensalidades – onde achar, como alterar e como criar novas

ÍNDICE:

1) DEFINIÇÃO

- 2) O ASSOCIADO USA QUAIS TABELAS
- 3) COMO ALTERAR OS VALORES EM UMA TABELA
- 4) COMO CRIAR NOVAS TABELAS

# 1) DEFINIÇÃO

- **Tabela de transações**: onde ficam os preços dos produtos que estão cadastrados para aquela lista. Podem existir várias tabelas de transações diferentes, com relações de transações e preços distintos. Na migração foi criado o tipo 1 "Tabela de Transações 1" com os preços que o CDLRio cobra da Entidade.

- **Tabela de mensalidades**: onde ficam 2 informações importantes – quanto vai ser cobrado de mensalidade do associado, e qual o valor mínimo a ser faturado para ele. Como acima, podem existir várias tabelas com diferentes valores. Na migração foi criado o tipo 1 "Tabela de Mensalidade 1" com valores apenas para exemplificar como configurar a tabela.

## 2) O ASSOCIADO USA QUAIS TABELAS

Dentro do cadastro de associados, na aba "Faturamento": menu horizontal: CRM → Associados menu vertical: Cadastro/Consulta → Cadastro de Associados

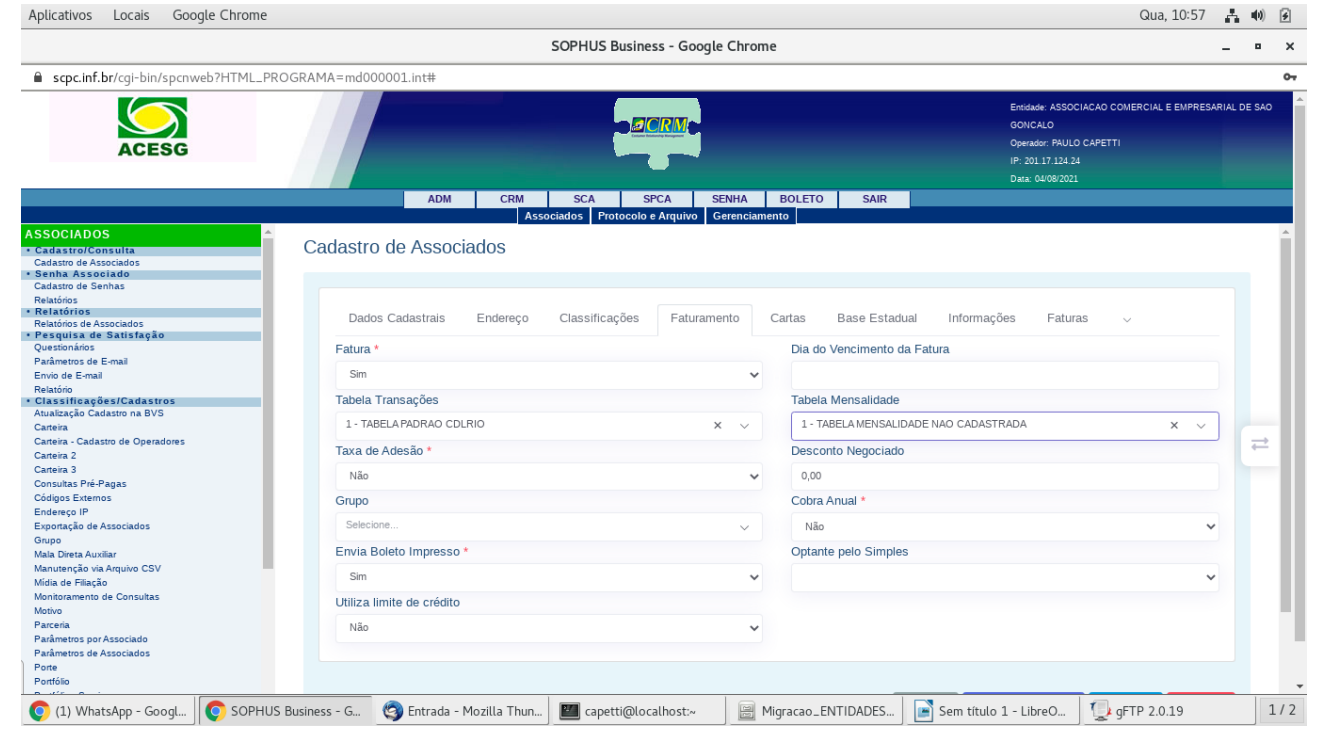

## 3) COMO ALTERAR OS VALORES EM UMA TABELA

#### - Tabela de Transações:

menu horizontal: SCA  $\rightarrow$  Faturamento menu vertical: Faturamento  $\rightarrow$  Tabela de Transações Quadro : Transações  $\rightarrow$  Manutenções (Inc, Alt, Exc, Con) Aplicativos Locais Google Chrome

|                                                                                                    | SOPHUS B                                       | usiness - Google Chrome                                      | _ • :                                                                                                    |
|----------------------------------------------------------------------------------------------------|------------------------------------------------|--------------------------------------------------------------|----------------------------------------------------------------------------------------------------|
| scpc.inf.br/cgi-bin/spcnweb?HTML_PR                                                                                                    | OGRAMA=md000001.int#                           |                                                              | c                                                                                                    |
|                                                                                                    | 4                                              |                                                              | Encidade: ASSOCIACAO COMERCIAL INDUSTRIAL E AGRO<br>PASTORIL DO VILE DO ITABAP<br>Operador: PAULO CAPETTI<br>IP: 70.117.124.24<br>Data: 04/08/2021 |
|                                                                                                    | ADM CRM SCA                                    | SPCA SENHA BOLETO SAIR                                       |                                                                                                    |
| FATURAMENTO     Faturamento     Lançamentos Auxiliares                                                                                                    | Tabela de Transações                           |                                                              |                                                                                                    |
| Tabela de Mensalidades<br>Tabela de Transações<br>Relatórios                                                                                                    | Menu                                           | Pesquisar                                                    | ~                                                                                                    |
| Parámetros do Boleto e CNAB<br>Impressão de Boletos e CNAB<br>• Tabela de Mensagem<br>Manutenção do Texto<br>• ADMIGeração                                                                                             | Transações<br>Manutenções (Inc, Alt, Exc, Con) | Transações por Associado<br>Manutenções (Inc, Alt, Exc, Con) |                                                                                                    |
| Prévia<br>Geração<br>Demonstrativo                                                                                                    | Inclusão por Tipo                              | Replicação por Associado                                     |                                                                                                    |
| Resumo Geral<br>Resumo Geral do Pacote<br>Resumo Geral por Vencimento                                                                                                    | Exclusão por Tipo<br>Exclusão por Transação    | Exclusão por Associado<br>Relatório                          |                                                                                                    |
| Relatório de Recibos<br>Resumo Geral de Serviços<br>Controle de Geração                                                                                                    | Replicação por Tipo                            | Relatório de Controle                                        |                                                                                                    |
| Limpeza<br>Confirmação<br>Exporta Faturamento                                                                                                    | Replicação por Transação<br>Relatório          | Inclusão via CSV                                             |                                                                                                    |
| Desconto Concedido Franquia<br>Reajuste de Valores<br>• Controle Baixa - Recebimento<br>Consulta/Baixa de Recibo                                                                                                    | Relatório de Controle                          |                                                              |                                                                                                    |
| Constantial Carlos de Versión<br>Baixa de Recibos Agrupada<br>Exclusão de Recibo<br>Pagos Não Pagos por Associado<br>Relatión Pagos por Associado<br>Relatión Págos por Vencimento<br>Relati. Não Pagos por Vencimento | Inclusão via CSV                               |                                                              |                                                                                                    |

Qua, 11:11 📫 🕪 🙆

Preencha Tipo e Transação, clique em Pesquisar; Abaixo da tela vai aparecer um quadro com as informações desta transação. Clique na coluna Opções no ítem "Selecionar".

|                                             |                          | SOF                           | 'HUS Business - G           | ioogle Chrom          | e          |                |            |                                                                                                    | - '                      |
|---------------------------------------------|--------------------------|-------------------------------|-----------------------------|-----------------------|------------|----------------|------------|----------------------------------------------------------------------------------------------------|--------------------------|
| <b>cpc.inf.br</b> /cgi-bin/spcnweb?HTML_PRC | GRAMA=md000001.int#      |                               |                             |                       |            |                |            |                                                                                                    |                          |
|                                             |                          |                               | BBCA                        | 2                     |            |                |            | Enfidede: ASSOCIACAO COM<br>VALE DO ITABAP<br>Operador: RAULO CAPETTI<br>IP: 20117.124.24<br>Dete: 04/05/2021 | IRCIAL INDUSTRIAL E AGRO |
|                                             | 4                        | ADM CRM                       | SCA SPCA                    | SENHA                 | BOLETO     | SAIR           |            |                                                                                                    |                          |
| AMENTO Autorians                            | Manutenções (Inc, /      | Alt, Exc, Con)                | Fatthamen                   |                       | Pesquisar  |                |            |                                                                                                    | ~                        |
| de Mensalidades<br>de Transações<br>rios    |                          |                               |                             |                       |            |                |            | Ações                                                                                                    | Colunas V                |
| são de Boletos e CNAB                       | Do Tipo                  |                               |                             |                       | Até Tino   |                |            |                                                                                                    |                          |
| a de Mensagem                               | De lipo                  |                               |                             |                       | Atempo     |                |            |                                                                                                    |                          |
| Geração                                     | 1                        |                               |                             |                       | 1          |                |            |                                                                                                    | Todos                    |
|                                             | De Transação             |                               |                             |                       | Até Trans  | sacão          |            |                                                                                                    |                          |
| .0                                          |                          |                               |                             |                       |            | ,              |            |                                                                                                    |                          |
| o Geral                                     | 309                      |                               |                             |                       | 309        |                |            |                                                                                                    | Todos                    |
| o Geral do Pacote                           | Descrição                |                               |                             |                       |            |                |            |                                                                                                    |                          |
| o Geral por Vencimento                      | Doodingato               |                               |                             |                       |            |                |            |                                                                                                    |                          |
| tio de Recibos                              |                          |                               |                             |                       |            |                |            |                                                                                                    |                          |
| io Geral de Serviços                        |                          |                               |                             |                       |            |                |            |                                                                                                    |                          |
| e de Geração                                |                          |                               |                             |                       |            |                |            |                                                                                                    |                          |
| a                                           |                          |                               |                             |                       |            |                |            |                                                                                                    | min in                   |
| naçao<br>Fotosooto                          |                          |                               |                             |                       |            |                |            |                                                                                                    | Pesquisar                |
| s Faturamento                               |                          |                               |                             |                       |            |                |            |                                                                                                    |                          |
| te de Valores                               |                          |                               |                             |                       |            |                |            |                                                                                                    |                          |
| ole Baixa - Recebimento                     |                          |                               |                             |                       |            |                |            |                                                                                                    |                          |
| ta/Baixa de Recibo                          | Incluir Nevo             |                               |                             |                       |            |                |            |                                                                                                    |                          |
| le Recibos Agrupada                         |                          |                               |                             |                       |            |                |            |                                                                                                    |                          |
| ao de Recibo                                |                          |                               |                             |                       |            |                |            |                                                                                                    |                          |
| Nao Pagos                                   | 25 • resultados por pr   | aina                          |                             |                       |            |                |            | Pesquisar                                                                                                    |                          |
| Nao Pagos por Associado                     | 23 a resultatios por pa  | iyina                         |                             |                       |            |                |            | i caquiatti                                                                                                   |                          |
| io Não Pagos por Otde                       |                          |                               |                             |                       |            |                |            |                                                                                                    |                          |
| Não Pagos por Vencimento                    | Tino Trans               | <ul> <li>Descrição</li> </ul> | n Interno                   | n Ann                 | n Mt       | u Ura          | 1 Internet | 1 Oncões                                                                                                    |                          |
| igos com mais de 30 dias atraso             | inpo in mana.            | Bosonyuo                      | interno                     | , the                 |            | ona            | internet   |                                                                                                    |                          |
| o Geral Recebimento                         | 1 309                    | ACERTA                        | 0,00000                     | 0,00000               | 0,00000    | 0,00000        | 1,75300    | 🗹 Selecionar 🦉 Excluir                                                                                        |                          |
| o Geral Não Pagos                           |                          |                               |                             |                       |            |                |            |                                                                                                    |                          |
|                                             |                          | 2019@ SOPHU                   | IS Tecnologia - Todos os Di | reitos Reservados - v | ersão 1.95 |                |            |                                                                                                    |                          |
|                                             |                          |                               |                             |                       |            |                |            |                                                                                                    |                          |
|                                             |                          |                               |                             |                       |            |                |            |                                                                                                    |                          |
|                                             | noss 🔊 Entrada - Mozilla | Capetti@L                     | ncalhost 🖉 🖾 M              | igracao ENTID         | ۵ 💽 ۵۵     | m título 1 - I | ibr Corre  | 2019                                                                                                    |                          |

Clique sobre a aba Interno e depois na aba Internet e coloque os preços desejados. Aplicativos Locais Google Chrome

| SOPHUS Business - Google Chrome                                                                                                    |                                                                           |                           |                                       |                     |                                                                                               |                                         |  |  |
|----------------------------------------------------------------------------------------------------|---------------------------------------------------------------------------|---------------------------|---------------------------------------|---------------------|-----------------------------------------------------------------------------------------------|-----------------------------------------|--|--|
| scpc.inf.br/cgi-bin/spcnweb?HTML_PROGRAM                                                                                                    | 1A=md000001.int#                                                          |                           |                                       |                     |                                                                                               | <b>07</b> Q                             |  |  |
|                                                                                                    | ADM                                                                       | CRM SCA                   | SPCA SENHA BOI                        | leto Sair           | Erededer ASSOCIACAD<br>NALE DO TRABA<br>Operador RAULO CAPE<br>IP 3011 73324<br>Deve 04093021 | COMERCIAL INDUSTRIAL E AGRO PASTORIL DO |  |  |
| FATURAMENTO * Tauramento Tala Langamento Auxiliares<br>Tabela de Mensalidades<br>Tabela de Mensalidades<br>Relations<br>Paràmento de Rolena e MAR                                                                | bela de Transações<br>Manutenções (Inc, Alt, E                            | xc, Con)                  |                                       | Pesquisar           |                                                                                               | ~                                       |  |  |
| Impressão de Boletos e CNAB<br>* Tabela de Menagem<br>Manuterção do Testo<br>* ADMI Geração<br>Prévia<br>Geração<br>Demostrativo<br>Resumo Ceral do Pacote<br>Resumo Geral do Pacote<br>Resumo Geral do Pacote   | Tabela de Transações I<br>Código da Transação<br>309<br>Código do Tipo    | nterno App Micro T        | erminal URA Interne                   |                     |                                                                                               |                                         |  |  |
| Relation de reficios<br>Relativo de reficios<br>Controle de Geneção<br>Limpeza<br>Exporta Falucamento<br>Descono Concedão Françaia<br>Relativa de Visiones a colo Internatio                                     | 1<br>Tipo de Quantidade<br>Faixa Cascata<br>Usa Plano Especial<br>Sim Não |                           |                                       |                     |                                                                                               |                                         |  |  |
| Consulta/Baixa de Recibo<br>Baixa de Recibos Agrapada<br>Exclusão de Recibo<br>Pagos Não Pagos<br>Pagos Não Pagos<br>Pagos Não Pagos por Associado<br>Relatício Pagos Não Pagos<br>Balatício Não Banos por Citie | Valor Unico<br>Sim Não<br>Até                                             | Valor<br>1.75300          |                                       | Franquia            | Minimo                                                                                        |                                         |  |  |
| Relat, Não Pagos por Vencimento<br>Não pagos com mais de 30 dias atraso<br>Resumo Garal Não Pagos<br>Resumo Garal Não Pagos                                                                                      | _                                                                         | 2019@ SOPHUS Tecnologia - | Todos os Direitos Reservados - versão | 1.95                |                                                                                               |                                         |  |  |
| <ul> <li>(1) WhatsApp - G</li> <li>Tabela de Mensalida</li> </ul>                                                                                                    | 🚱 Entrada - Mozilla                                                       | 💴 capetti@localhost:~     | Migracao_ENTIDA                       | Sem título 1 - Libr | € gFTP 2.0.19                                                                                 | - CDL DO RIO DE 1 / 2                   |  |  |

Qua, 11:23 👫 🌒 💈

Qua, 11:25 📫 🐠 📝

• ×

0-Q

menu horizontal: SCA → Faturamento menu vertical: Faturamento → Tabela de Mensalidades Quadro : Mensalidades → Manutenções (Inc, Alt, Exc, Con) SOPHUS Business - Google Chrome scpc.inf.br/cgi-bin/spcnweb?HTML\_PROGRAMA=md000001.int#

|                                                                                                    |          |                                |                |             | E             |                    |                |             |              |                | Entidade: AS<br>VALE DO IT<br>Operador: P<br>IP: 20117.13<br>Data: 04/08/ | SOCIACAO COMERCIAL INDUS<br>IBAP<br>NULO CAPETTI<br>4 24<br>X021 | STRIAL E AGRO PASTORIL DO |
|----------------------------------------------------------------------------------------------------|----------|--------------------------------|----------------|-------------|---------------|--------------------|----------------|-------------|--------------|----------------|---------------------------------------------------------------------------|------------------------------------------------------------------|---------------------------|
|                                                                                                    |          |                                | ADM            | CRM         | SCA           | SPCA               | SENHA          | BOLETO      | SAIR         |                |                                                                           |                                                                  |                           |
| FATURAMENTO<br>Faturamento<br>Lançamentos Auxiliares                                                                                | Tab      | ela de Mensali                 | dades          |             |               | Faturamento        |                |             |              |                |                                                                           |                                                                  |                           |
| Tabela de Mensalidades<br>Tabela de Transações<br>Relatórios                                                                        |          | Menu                           |                |             |               |                    |                | Pesqui      | isar         |                |                                                                           |                                                                  | ~                         |
| Parámetros do Boleto e CNAB<br>Impressão de Boletos e CNAB<br>• Tabela de Mensagem<br>Manutesão de Teste                            |          |                                | Mensalida      | des         |               |                    |                |             |              |                |                                                                           |                                                                  |                           |
| Maraten, ao do rexto<br>• ADM/Geração<br>Prévia<br>Geração                                                                          |          | Manutenções (Inc,<br>Relatório | Ait, Exc, Con) | )           |               |                    |                |             |              |                |                                                                           |                                                                  |                           |
| Demonstrativo<br>Resumo Geral<br>Resumo Geral do Pacote                                                                             |          | Relatório de Contro            | ole            |             |               |                    |                |             |              |                |                                                                           |                                                                  |                           |
| Resumo Geral por Vencimento<br>Relatório de Recibos<br>Resumo Geral de Serviços                                                     |          |                                |                |             |               |                    |                |             |              |                |                                                                           |                                                                  |                           |
| Controle de Geração<br>Limpeza<br>Confirmação                                                                                       |          |                                |                |             |               |                    |                |             |              |                |                                                                           |                                                                  |                           |
| Exporta Faturamento<br>Desconto Concedido Franquia<br>Reajuste de Valores                                                           |          |                                |                |             |               |                    |                |             |              |                |                                                                           |                                                                  |                           |
| Controle Baixa - Recebimento<br>Consulta/Baixa de Recibo<br>Baixa de Recibos Agrupada                                               |          |                                |                |             |               |                    |                |             |              |                |                                                                           |                                                                  |                           |
| Exclusao de Hecibo<br>Pagos Não Pagos<br>Pagos Não Pagos por Associado<br>Relatório Pagos Não Pagos                                 |          |                                |                |             |               |                    |                |             |              |                |                                                                           |                                                                  |                           |
| Relatório Não Pagos por Qtde<br>Relat. Não Pagos por Vencimento<br>Não pagos com mais de 30 días atraso<br>Resumo Geral Reschimento |          |                                |                |             |               |                    |                |             |              |                |                                                                           |                                                                  |                           |
| Resumo Geral Não Papos                                                                                                    | •        |                                |                | 20198 SOPH  | US Tecnologia | - Todos os Direito | s Reservados - | versão 1.95 |              |                |                                                                           |                                                                  |                           |
| (1) WhatsApp - G                                                                                                    | Business | 🎯 Entrada - Moz                | zilla 🛛 🖺      | 📶 capetti@l | localhost:~   | 📄 🗑 Migr           | acao_ENTIE     | DA ] 💽 S    | Sem título 1 | 1 - Libr  👰 gF | TP 2.0.19                                                                 | O - CDL DO R                                                     | 1/ 2                      |

Preencha Mensalidade (de, até), clique em Pesquisar; Abaixo da tela vai aparecer um quadro com as informações desta transação. Clique na coluna Opções no ítem "Selecionar".

|                                                                                                    |                               | SOPHUS Business -      | Google Chrome |                   |                   |                                                                              |                                                                     | -         |
|----------------------------------------------------------------------------------------------------|-------------------------------|------------------------|---------------|-------------------|-------------------|------------------------------------------------------------------------------|---------------------------------------------------------------------|-----------|
| c.inf.br/cgi-bin/spcnweb?HTML_PR0                                                                   | OGRAMA=md000001.int#          |                        |               |                   |                   |                                                                              |                                                                     |           |
| ACIAMA                                                                                              |                               |                        | <b>Te</b>     |                   |                   | Entidade: AS<br>AGRICOLA 1<br>Operador: P0<br>IP: 201.17.12<br>Deta: 04/08/2 | SOCIACAO COMERCIAL EMPRE<br>DE MAGE<br>NULO CAPETTI<br>4.24<br>1021 | SARIAL IN |
|                                                                                                    | ADM                           | CRM SCA SPCA           | SENHA B       | OLETO SAIR        |                   |                                                                              |                                                                     |           |
| AMENTO                                                                                              | Manutenções (Inc, Alt, Exc, C | Con)                   | nio -         | Pesquisar         |                   |                                                                              |                                                                     | ~         |
| imento<br>entos Auxiliares<br>Je Mensalidades<br>Je Transações<br>Os                                |                               |                        |               |                   |                   |                                                                              | Ações V Colu                                                        | nas ~     |
| tros do Boleto e CNAB<br>ião de Boletos e CNAB                                                      | De Mensalidade                |                        |               | Até Mensalidade   |                   |                                                                              |                                                                     |           |
| n de Mensagem<br>nção do Texto                                                                      | 1                             |                        |               | 1                 |                   |                                                                              | 1                                                                   | Todos     |
| Geração                                                                                             | Descrição                     |                        |               | Plano Especial    |                   |                                                                              |                                                                     |           |
| o<br>strativo<br>o Geral                                                                            |                               |                        |               | Todos             |                   |                                                                              |                                                                     | ~         |
| o Geral do Pacote                                                                                   | Cobranças Especiais           |                        |               | Anuidade          |                   |                                                                              |                                                                     |           |
| o de Recibos<br>o de Recibos                                                                        | Todos                         |                        | ~             | Todos             |                   |                                                                              |                                                                     | ~         |
| e de Geração<br>a                                                                                   |                               |                        |               |                   |                   |                                                                              |                                                                     |           |
| ação<br>Faturamento                                                                                 |                               |                        |               |                   |                   |                                                                              | La tesd                                                             | uisar     |
| e de Valores<br>o le Baixa - Recebimento<br>a/Baixa de Recibo<br>e Recibos Agrupada<br>io de Becibo | Incluir Novo                  |                        |               |                   |                   |                                                                              |                                                                     |           |
| lão Pagos<br>Ião Pagos por Associado<br>o Pagos Não Pagos                                           | 10 💠 resultados por página    |                        |               |                   |                   | Pesqui                                                                       | sar                                                                 |           |
| o Não Pagos por Qtde<br>Jão Pagos por Vencimento                                                    | Código 👘 Descrição            | 1) Cobranças Especiais | 11 Anuidade   | 11 Plano Especial | 11 Taxa de Adesão | 1 Valor                                                                      | Opções                                                              |           |
| os com mais de 30 dias atraso<br>o Geral Recebimento                                                | 1 TABELA MENSALIDADE 1        | Não                    | Não           | Mínimo            |                   | 50,00                                                                        | 📝 Selecionar 🗑 Excl                                                 | luir      |
| o Geral Não Pagos                                                                                   |                               |                        |               |                   |                   |                                                                              |                                                                     |           |

📀 (2) WhatsApp - G... 💿 SOPHUS Business ... 🧐 Sophus - Mozilla T... 🛛 🖉 capetti@localhost:~ 📓 Migracao\_ENTIDA... 💽 Sem título 1 - Libr... 🗔 gFTP 2.0.19

### Altere os valores em Mensalidade

| Aplicativos Locais Google Chrom                                                                            | e                                                                                                    |                                                |                         | Qua, 11:35                     | _ <b>^</b> | <b>(</b> ) | 6   |  |
|----------------------------------------------------------------------------------------------------|----------------------------------------------------------------------------------------------------|------------------------------------------------|-------------------------|--------------------------------|------------|------------|-----|--|
|                                                                                                    | SOPHUS Busi                                                                                                | iness - Google Chrome                          |                         |                                | -          | •          | ×   |  |
| scpc.inf.br/cgi-bin/spcnweb?HTML.                                                                          | PROGRAMA=md000001.int#                                                                                     |                                                |                         |                                |            | 07         | Q   |  |
|                                                                                                    | Entering ADD CALLED CONSTILLED<br>ADD COLA DE MADE<br>Operation De MADE<br>Printer Tal USA<br>Des Antonomi |                                                |                         |                                |            |            |     |  |
|                                                                                                    | ADM CRM SCA                                                                                                | SPCA SENHA BO<br>Faturamento                   | LETO SAIR               |                                |            |            |     |  |
| FATURAMENTO  • Faturamento Langamentos Auxiliares Tabale de Marselidades                                   | Tabela de Mensalidades                                                                                     |                                                |                         |                                |            |            | ^   |  |
| Tabela de Fransações<br>Relatórios<br>Parámetros do Boleto e CNAB                                          | Manutenções (Inc, Alt, Exc, Con)                                                                           | Manutenções (Inc, Alt, Exc, Con) Pesquisar     |                         |                                |            |            |     |  |
| Impressao de Boletos e CNAB<br>• Tabela de Mensagem<br>Manutenção do Texto<br>• ADM/Geração<br>Prévis      | Código e Nome da Tabela                                                                                    |                                                |                         |                                | ^          |            |     |  |
| Geração<br>Demonstrativo<br>Resumo Geral                                                                   | Código *<br>1                                                                                              | Opções 🗸                                       |                         |                                |            |            |     |  |
| Resumo Geral do Pacote<br>Resumo Geral por Vencimento<br>Relatório de Recibos<br>Resumo Geral de Serviços  | Nome da Tabela *<br>TABELA MENSALIDADE 1                                                                   |                                                |                         |                                |            |            |     |  |
| Controle de Geração<br>Limpeza<br>Confirmação<br>Exporta Faturamento<br>Desconto Concedido Franquia        | Forma de Manutenção da Tabela *<br>Simplificada                                                            |                                                |                         |                                |            |            |     |  |
| Reajuste de Valores<br>• Controle Baixa - Recebimento<br>Consulta/Baixa de Recibo                          | (i) Descrições e Valores                                                                                   |                                                |                         |                                | ^          |            |     |  |
| Baixa de Recibos Agrupada<br>Exclusão de Recibo<br>Pagos Não Pagos                                         | 1ª Descrição                                                                                               | Valor                                          |                         |                                |            |            |     |  |
| Pagos Não Pagos por Associado<br>Relatório Pagos Não Pagos<br>Relatório Não Response por Otrio             | MENSALIDADE                                                                                                | Valor                                          |                         |                                |            |            |     |  |
| Relatono inalo Pagos por Qitole<br>Relat. Não Pagos por Vencimento<br>Não pagos com mais de 30 dias atraso | 2-Descriçau                                                                                                | Valor                                          |                         |                                |            |            |     |  |
| Resumo Geral Recebimento<br>Resumo Geral Não Pacos                                                         | ✓ 3ª Descrição<br>2019® SOPHUS Tecnologia -                                                                | Valor<br>Todos os Direitos Reservados - versão | 1.95                    |                                |            |            | Ŧ   |  |
|                                                                                                    |                                                                                                    |                                                |                         |                                |            |            |     |  |
| 🜔 (2) WhatsApp - G 🚺 📀 SOPHUS                                                                              | Business 🧐 Sophus - Mozilla T 🛛 💹 capetti@localhost:~                                                      | Migracao_ENTIDA                                | 📄 Sem título 1 - Libr 1 | 🛃 gFTP 2.0.19 🛛 📀 - CDL DO RIG | ) DE       | 1          | / 2 |  |

# Altere os valores em Plano Especial

| Aplicativos Locais Google Chrome                                                                                                    | -                                                                                                    |                                                                 |                                       |                       | Qua, 11:38 👫 🐠 🖻                                                                                                    |
|----------------------------------------------------------------------------------------------------|----------------------------------------------------------------------------------------------------|-----------------------------------------------------------------|---------------------------------------|-----------------------|----------------------------------------------------------------------------------------------------|
|                                                                                                    |                                                                                                    | SOPHUS Busi                                                     | ness - Google Chrome                  |                       | _ = >                                                                                                    |
| scpc.inf.br/cgi-bin/spcnweb?HTML_                                                                                                    | PROGRAMA=md000001.int#                                                                                           |                                                                 |                                       |                       | <b>0-</b> G                                                                                                    |
| ACIAMA                                                                                                    |                                                                                                    | ADM CRM SCA                                                     | SCA SENHA BO                          | JLETO SAIR            | Erawin ASSOCIACAO COMERCIAL, EMPREZARAL INDUSTRIAL E<br>AGRICOLA DE MAGE<br>Operator RAUJO CAVETTI<br>IP 2011/71424<br>Den GaditiX01 |
|                                                                                                    |                                                                                                    |                                                                 | Faturamento                           |                       |                                                                                                    |
| PATURAMENTO PATURAMENTO Larçamento Auxiliares Tabela de Menadidades Patariamento Patinos de Calabace Patinos de Calabace Patinos de Calabace Patinos de Calabace Patinos de Calabace Patinos de Calabace Patinos de Calabace Patinos de Calabace Patinos de Calabace Patinos de Patinos Patinos de Sarviços Controle de Carabace Patinos de Sarviços Controle de Carabace Patinos de Sarviços Patinos de More Patinos de More Patinos de More Patinos de More Patinos de More Patinos de More Patinos de More Patinos de More Patinos de More Patinos de More Patinos de More Patinos de More Patinos de More Patinos Patinos de More Patinos Patinos | Plano Especial     Plano Especial     Nenhum     Descrição     MINIMO FATURAMENT     Oconto Funda Valor     0.00 | Franquia  Mínimo o ção/Aniversário Lançamento Auxíliar Selecone |                                       | Valor<br>Essances     | ^                                                                                                    |
| Controle Baixa - Recebimento     Congruta/Paixa de Pacilia                                                                                                    |                                                                                                    |                                                                 |                                       |                       |                                                                                                    |
| Baixa de Recibos<br>Baixa de Recibos Agrupada<br>Exclusão de Recibo<br>Pagos Não Pagos<br>Pagos Não Pagos por ássoriado                                                                                                    | Desconto sobre Mer                                                                                               | Lançamento Auxiliar                                             |                                       |                       | ^                                                                                                    |
| Relatório Pagos Não Pagos<br>Relatório Não Pagos por Qtde<br>Relat. Não Pagos por Vencimento<br>Não pagos com mais de 30 dias atraso                                                                                                    | 0,00                                                                                                    | Selecione                                                       |                                       | ~                     |                                                                                                    |
| Resumo Geral Recebimento<br>Resumo Geral Não Pagos                                                                                                    | Tava de Adesão                                                                                                   |                                                                 |                                       |                       |                                                                                                    |
|                                                                                                    |                                                                                                    | 2019© SOPHUS Tecnologia -                                       | Todos os Direitos Reservados - versão | 1.95                  |                                                                                                    |
|                                                                                                    |                                                                                                    |                                                                 |                                       |                       |                                                                                                    |
| 📀 (2) WhatsApp - G 🚺 💽 SOPHUS                                                                                                    | Business 🧐 Sophus - Mozili                                                                                       | a T 🔳 capetti@localhost:~                                       | 🗎 Migracao_ENTIDA                     | 📄 Sem título 1 - Libr | 💭 gFTP 2.0.19 🛛 🌔 - CDL DO RIO DE 1/ 2                                                                                               |

#### 4) COMO CRIAR NOVAS TABELAS

- **Tabela de Transações:** podem ser copiadas de tabelas já existentes menu horizontal: SCA → Faturamento menu vertical: Faturamento → Tabela de Transações Quadro : Transações → Replicação por Tipo

| Aplicativos Locais Google Chrom                                                                                                    | e                                                |                                                              | Qua, 11:48 🐴 🕪 🙆                                                                                                    |
|----------------------------------------------------------------------------------------------------|--------------------------------------------------|--------------------------------------------------------------|----------------------------------------------------------------------------------------------------|
|                                                                                                    | SOPHUS                                           | Business - Google Chrome                                     | _ = ×                                                                                                    |
| scpc.inf.br/cgi-bin/spcnweb?HTML_                                                                                                    | .PROGRAMA=md000001.int#                          |                                                              | ০ন ০                                                                                                    |
| ACIAMA                                                                                                    | ADM CRM SC                                       | A SPCA SENHA BOLETO SAIR                                     | Erremin ASSOCIACIÓ COMERCIAL EMPRESARIAL INDUSTRIAL E<br>AGRICOLA DE MAGE<br>Operativ Revisión Cartert<br>P. 2011/12123<br>Dana Gronozzi |
| FATURAMENTO<br>• Faturamento<br>Langamentos Auxiliares                                                                                                    | Tabela de Transações                             | Faturamento                                                  | A                                                                                                    |
| Tabela de Mensalidades<br>Tabela de Transações<br>Relatórios<br>Parâmetros do Boleto e CNAB                                                                                                    | Menu                                             | Pesquisar                                                    | ~                                                                                                    |
| Impressão de Boletos e CNAB<br>• Tablela de Mensagem<br>Manutenção do Texto<br>• A DM/Geração                                                                                                    | I Manutenções (Inc, Alt, Exc, Con)               | Transações por Associado<br>Manutenções (Inc, Alt, Exc, Con) |                                                                                                    |
| Prévia<br>Geração<br>Demonstrativo                                                                                                    | Inclusão por Tipo                                | Replicação por Associado                                     |                                                                                                    |
| Resumo Geral<br>Resumo Geral do Pacote<br>Resumo Geral por Vencimento                                                                                                    | Exclusão por Tipo                                | Exclusão por Associado                                       | -                                                                                                    |
| Relatório de Recibos<br>Resumo Geral de Serviços                                                                                                    | Replicação por Tipo                              | Relatório de Controle                                        | -                                                                                                    |
| Controle de Geração<br>Limpeza<br>Confirmação                                                                                                    | Replicação por Transação                         | Inclusão via CSV                                             | -                                                                                                    |
| Exporta Faturamento<br>Desconto Concedido Franquia<br>Reajuste de Valores                                                                                                    | Relatório                                        |                                                              | -<br>-                                                                                                    |
| <ul> <li>Controle Baixa - Recebimento<br/>Consulta/Baixa de Recibo<br/>Baixa de Recibos Agrupada</li> </ul>                                                                                                    | Relatório de Controle                            | _                                                            |                                                                                                    |
| Exclusia de Recito<br>Pagos Não Pagos por Associado<br>Relatário Pagos Não Pagos<br>Relatário Não Pagos por Otel<br>Relat. Não Pagos por Otel<br>Relat. Não Pagos por Vencimento<br>Não pagos com mais de 30 dias atraso<br>Resumo Geni Não Pagos<br>Resumo Geni Não Pagos | Inclusão via CSV                                 |                                                              |                                                                                                    |
|                                                                                                    | 2019® SOPHUS Tech                                | iologia - Todos os Direitos Reservados - versão 1.95         |                                                                                                    |
| (2) WhatsApp - G                                                                                                    | Business 🧐 Sophus - Mozilla T 🛛 📶 capetti@localh | ost:~ 📄 Pasta pessoal 🛛 💽 Tabelas de trans                   | sa 🥼 gFTP 2.0.19 💿 - CDL DO RIO DE 1/2                                                                                                   |

Preencha o valor do Tipo existente e o novo Tipo, e como vai querer os valores na nova tabela.

|                                                                                               |                    |                      | SOPHUS Busi               | ness - Google Chrome                 |                   |                                                                               | -                                                                   | • ×          |
|-----------------------------------------------------------------------------------------------|--------------------|----------------------|---------------------------|--------------------------------------|-------------------|-------------------------------------------------------------------------------|---------------------------------------------------------------------|--------------|
| scpc.inf.br/cgi-bin/spo                                                                       | nweb?HTML_PROGRAM  | IA=md000001.int#     |                           |                                      |                   |                                                                               |                                                                     | <b>0-7</b> Q |
| ACIAN                                                                                         | AN                 |                      |                           |                                      |                   | Endade: A550<br>AGRICOLA DE<br>Operador: RAU<br>IP: 201171241<br>Des: 0409200 | CLACAO COMERCIAL EMPRESARIAL INDU<br>MAGE<br>LO CAPETTI<br>24<br>11 | STRIAL E     |
|                                                                                               |                    | ADM                  | CRM SCA                   | Faturamento                          | OLETO SAIR        |                                                                               |                                                                     |              |
| FATURAMENTO<br>• Faturamento<br>Lançamentos Auxiliares                                        | Tat                | pela de Transações   |                           |                                      |                   |                                                                               |                                                                     | Î            |
| Tabela de Mensalidades<br>Tabela de Transações<br>Relatórios<br>Parâmetros do Boleto e CNAB   |                    | Replicação por Tipo  |                           |                                      | Pesquisar         |                                                                               | ~                                                                   |              |
| Impressão de Boletos e CNAB<br>• Tabela de Mensagem<br>Manutenção do Texto<br>• A DMIGorzação |                    | Informe os Tipos     |                           |                                      |                   |                                                                               | ^                                                                   |              |
| Prévia<br>Geração<br>Demonstrativo                                                            |                    | Tipo Existente       |                           |                                      |                   |                                                                               |                                                                     |              |
| Resumo Geral<br>Resumo Geral do Pacote<br>Resumo Geral por Vencimento                         |                    | Novo Tipo            |                           | ÷                                    |                   |                                                                               |                                                                     |              |
| Resumo Geral de Serviços<br>Controle de Geração<br>Limpeza                                    |                    | Valor                |                           |                                      | Percentual(%)     |                                                                               |                                                                     |              |
| Confirmação<br>Exporta Faturamento<br>Desconto Concedido Franquia                             |                    | Igual                |                           | ~                                    |                   |                                                                               |                                                                     |              |
| Reajuste de Valores<br>• Controle Baixa - Recebiment<br>Consulta/Baixa de Recibo              |                    |                      |                           |                                      |                   |                                                                               |                                                                     |              |
| Baixa de Recibos Agrupada<br>Exclusão de Recibo<br>Pagos Não Pagos<br>Baiero Não Pagos        |                    |                      |                           |                                      |                   |                                                                               |                                                                     |              |
| Relatório Pagos Não Pagos<br>Relatório Não Pagos por Qtde<br>Relat. Não Pagos por Vencimento  |                    |                      |                           |                                      |                   |                                                                               |                                                                     | 1            |
| Não pagos com mais de 30 dias atra<br>Resumo Geral Recebimento<br>Resumo Geral Não Pagos      | 50<br><del>•</del> |                      |                           |                                      |                   |                                                                               |                                                                     |              |
|                                                                                               |                    |                      | 20198 SOPHUS Tecnologia - | Todos os Direitos Reservados - versi | ao 1.95           |                                                                               |                                                                     |              |
| (2) WhatsApp - G                                                                              | SOPHUS Business    | 🎯 Sophus - Mozilla T | 💴 capetti@localhost:~     | 🗒 Pasta pessoal                      | Tabelas de transa | <b>GETP 2.0.19</b>                                                            | O - CDL DO RIO DE                                                   | 1/2          |

Após isto, você pode alterar algum valor específico para uma transação dentro da tabela, mantendo as demais transações sem alterações. Ex: o valor do Acerta para um associado deve ser diferente.

Use as instruções do Ítem 3 para alterar este valor, e use s instruções do ítem 2 para alterar a tabela de transações para este associado.

Tabela de Mensalidades: esta tabela não pode ser replicada. Deve ser incluída uma nova tabela com os novos valores. Use o botão "INCLUIR NOVO"
 menu horizontal: SCA → Faturamento
 menu vertical: Faturamento → Tabela de Mensalidades
 Quadro : Mensalidades → Manutenções (Inc, Alt, Exc, Con)

Use as instruções do Ítem 3 para preencher os mesmos campos mostrados, com os novos valores.